# Using Lync 2011 Web App for Macintosh

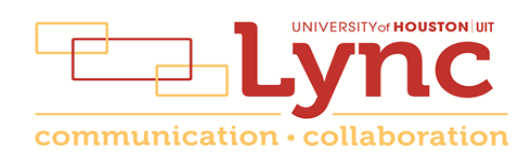

# Contents

| Vhat Is It?                                         | 3 |
|-----------------------------------------------------|---|
| Required Plug-ins                                   | 3 |
| nformation for Online Meetings and Conference Calls | 4 |
| oin a Meeting                                       | 5 |
| Access Meeting Audio                                | 6 |
| Add a Person to a Conference Call                   | 7 |
| Add a Person to an Online Meeting                   | 7 |
| /iew Information about Participants                 | 8 |
| end an Instant Message                              | 9 |
| end a File                                          | 9 |
| ave a File Sent to You1                             | 0 |
| nstall the Lync Web App Plug-in1                    | 0 |
| hare a Whiteboard1                                  | 1 |
| Conduct a Poll1                                     | 2 |
| Close Lync Web App1                                 | 4 |

## What Is It?

Microsoft Lync Web App is a browser-based version of Lync that allows people to participate in online meetings who are using a computer that doesn't have Lync installed. It takes up very little hard drive space and is easy to set-up. It is designed for non-UH faculty or staff who are invited to a Lync meeting, but it is also useful for employees who are not at their usual computer at meeting time or have not yet migrated to Lync. It is ideal for students invited to an online meeting.

Lync Web App contains all of the Lync in-meeting features except for desktop sharing, computer audio and video.

The following features are available in the Lync Web App:

- Dial-in and dial-out ("Call me") audio conferencing
- Detailed meeting roster
- Multi-party instant messaging (IM)
- Collaboration features, including a whiteboard and a poll

The following Lync online meeting features are not available in Lync Web App:

- Computer audio
- Computer video

Lync Web App does not support Lync features that are outside the meeting experience, such as presence, status, contacts and telephony.

#### **Required Plug-ins**

Lync Web App requires Microsoft Silverlight 4.0 (or later) browser plug-in. If Silverlight is not installed, you will be prompted for installation. Other sharing features might require the Lync Web App plug-in.

Before your first meeting, run the meeting readiness program to determine if you have the required plug-ins installed. In the Outlook Meeting Invitation, click **First Online Meeting** and follow the instructions. If necessary, you will be prompted to download and install all missing plug-ins in preparation for your first online meeting.

| (/13) /43-0112<br>Find a local number   |         |
|-----------------------------------------|---------|
| Conference ID: 59900                    | /       |
| Forgot your dial-in PIN? First online m | eeting? |

## Information for Online Meetings and Conference Calls

There are four classifications for meeting participants:

- Organizer the person who schedules a meeting or conference call.
- Leader the first person to dial-in to a conference call from a Lync phone.
- Presenter can invite others to an active meeting or conference call. During a meeting, a Presenter can change the classification of other Presenters to an Attendee. Only a Presenter can record a meeting, distribute files and share items, such as a whiteboard and conduct a poll. By default, all faculty and staff members are a Presenter. If desired, the meeting Organizer can change the permissions level of any participant from Presenter to Attendee before the Meeting Invitation is sent. This is done using Meeting Options. For information on accessing Meeting Options, see UIT document Conferencing Quick Reference for Macintosh.
- Attendee can initiate instant message (IM) conversations and view items that are shared.

By default, meeting participants who dial-in from a non-Lync phone (i.e., Rolm, Cisco, mobile or an off-campus phone) must wait in the lobby until a Leader dials-in. The first person to dial-in from a Lync phone becomes the Leader and anyone waiting in the lobby can be given access to the meeting.

If you want to be a Leader or need to be (for instance, if all other participants are not affiliated with UH) and you dial-in from a non-Lync phone, you must enter your Dial-in PIN to become the Leader. The Dial-in PIN is identical to the Sign-in PIN for CX600 phones. If you can't remember your Dial-in PIN or if you never received a Dial-in PIN, go to **dialin.central.uh.edu** to reset your PIN or obtain your first PIN.

Before sending a Meeting Invitation, the Organizer can change the Meeting Options. It is very important to change Meeting Options before sending a Meeting Invitation because changing the options can potentially change the meeting link and Conference ID. The Conference ID is assigned by Lync and appears in a Meeting Invitation. Meeting options include:

- Everyone waits in the lobby except the Organizer
- No one waits in the lobby
- Only the Organizer is a Presenter

## Join a Meeting

To join an online meeting using Lync Web App:

- 1. Open a Meeting Invitation.
- 2. Click Join Online Meeting or copy and paste the meeting URL into a web browser.

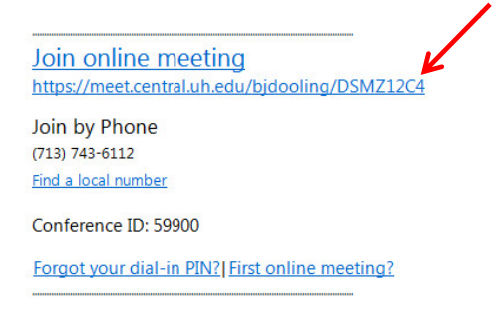

- 3. In the Lync screen that appears, click Join the meeting using your web browser.
- 4. In the Lync Web App screen that appears, select one of the following:
  - Click Join as a guest if you are a student or not affiliated with UH.
  - Click Join using your corporate credentials if you are a faculty or staff member.

| 🔒 Unive                                                           | ersity Of Houston (US) https://lyne                                                                             | crp.central. <b>L</b>     |
|-------------------------------------------------------------------|----------------------------------------------------------------------------------------------------|---------------------------|
|                                                                   | Language: English                                                                                               | • @                       |
| icrosoft*                                                         | Wah Ann                                                                                                    |                           |
| .yric                                                             | WebAbb                                                                                                    |                           |
|                                                                   |                                                                                                    |                           |
| 🔘 Join                                                            | as a guest                                                                                                    | 0                         |
| <ul><li>Join</li><li>Join</li></ul>                               | as a guest<br>using your corporate cred                                                                         | 1<br>entials              |
| <ul> <li>Join</li> <li>Join</li> </ul>                            | as a guest<br>using your corporate cred<br>ain\User Name or someone@exam                                        | 1<br>entials 1<br>ple.com |
| <ul> <li>Join</li> <li>Join</li> <li>Dom</li> <li>Pass</li> </ul> | as a guest<br>using your corporate cred<br>ain/User Name or someone@exam<br>word                                | entials ()                |
| Join Join Dom Pass                                                | as a guest<br>using your corporate cred<br>ain/User Name or someone@exam<br>word<br>amember me on this computer | i<br>entials i<br>ple.com |

- 5. If you select Corporate Credentials, enter **cougarnet** followed by your **CougarNet ID** in the first field and your **CougarNet password** in the second field.
- 6. Click Join Meeting.

| 0 | Join as a guest                       | 0 |
|---|---------------------------------------|---|
| • | Join using your corporate credentials | 0 |
|   | cougarnet\zthierry                    | ] |
|   | •••••                                 |   |
|   | Remember me on this computer          |   |
|   | Join Meeting                          |   |

## **Access Meeting Audio**

Lync Web App does not provide audio for meetings. A grayed phone handset next to a person's name means meeting audio is not being accessed.

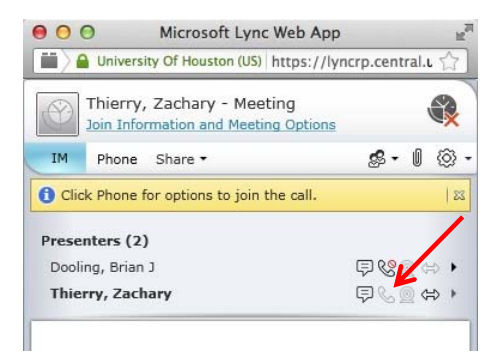

To access meeting audio, click the **Phone** button.

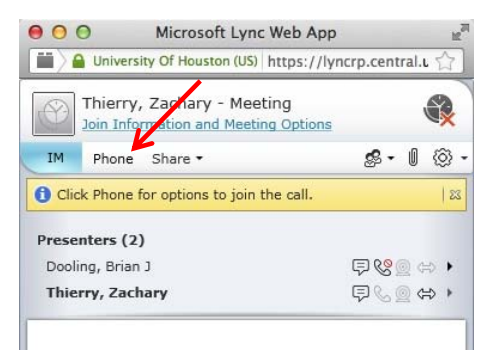

Choose between two audio options:

- 1. Enter your telephone number in the field provided and click Call Me.
- 2. Dial-in to the meeting using the phone number and Conference ID provided by Lync Web App.

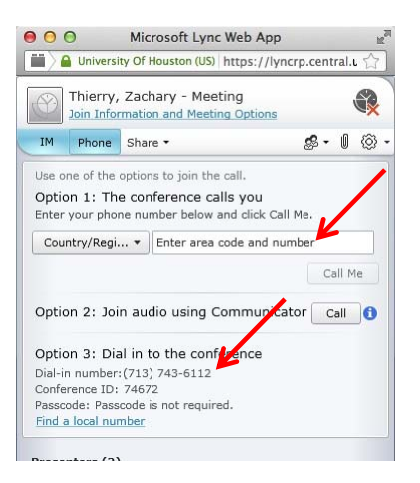

## Add a Person to a Conference Call

Presenters have permission to invite others to a Conference Call. By default, every faculty and staff member invited to a Lync Online Meeting or Conference Call is a Presenter unless the Organizer made a change to the Meeting Options in Outlook. If you are a Presenter in a meeting that is a Conference Call, you can add others to the call.

To add another person to a Conference Call:

- 1. Click the **People** button.
- 2. Select Invite by Phone from the menu.

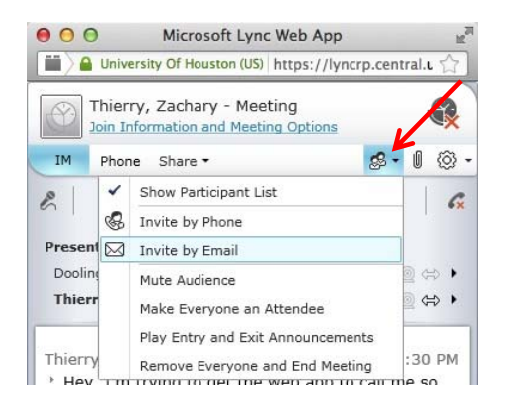

3. Enter the person's **phone number**.

Lync dials the number and connects the person to the Conference Call.

### Add a Person to an Online Meeting

Presenters have permission to invite others to an Online Meeting. By default, every faculty and staff member invited to a Lync Online Meeting or Conference Call is a Presenter unless the Organizer made a change to the Meeting Options in Outlook. If you are a Presenter in an Online Meeting, you can add others to the meeting.

To add another person to an Online Meeting:

- 1. Click the **People** button.
- 2. Select Invite by E-mail from the menu.

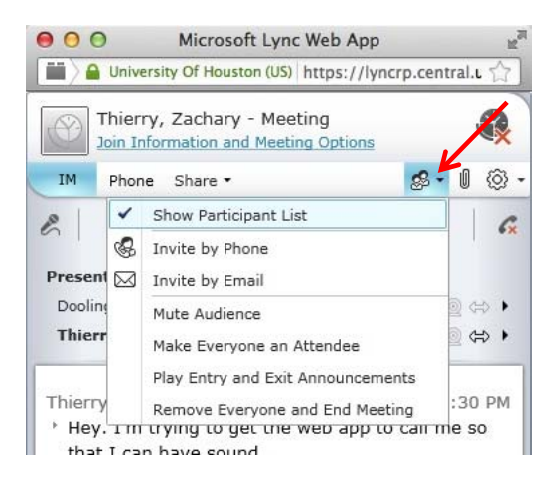

- 3. In the dialog box that appears, click **Copy All Text**.
- 4. Open Outlook.
- 5. Click **New E-mail** on the toolbar.
- 6. Enter the **recipient's name** in the To: field.
- 7. Enter a **subject** in the Subject: field.
- 8. Click in the **body** of the message.
- 9. Hold down **<COMMAND>** and press **V** to paste the meeting information.
- 10. Click Send.

#### **View Information about Participants**

The participant list indicates the permissions level of each participant: Presenter or Attendee. By default, every faculty and staff member at UH is always a Presenter. Only Presenters can share a whiteboard and access other features, depending on how the Meeting Options are set. If desired, the meeting Organizer can change the permissions level of any participant from Presenter to Attendee.

The icons next to each name indicate (in this order) whether the person is capable of participating in instant messaging (IM), audio, video, and content sharing. The red symbol (shown below) next to the phone handset means the person's phone is muted. Presenters can mute any participant's phone.

| Dooling, Brian J |  |
|------------------|--|
|                  |  |
| Thierry, Zachary |  |

## Send an Instant Message

To send an instant message (IM):

1. At the bottom of Lync Web App, click the **message input area**.

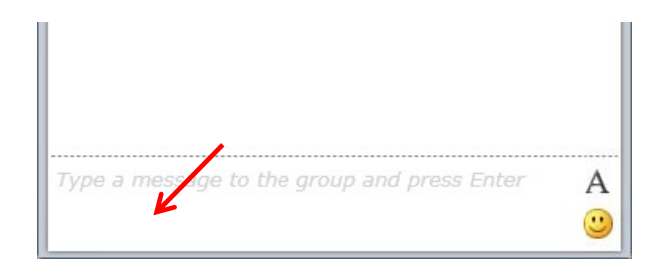

- 2. Type a **message** in the input area.
- 3. If desired, click the **A** in the input area to format the text.
- 4. Click the Smiley Face to choose an emoticon that accurately represents how you are feeling.
- 5. Press **<RETURN>**.

Your message is received by all meeting participants.

## Send a File

To send a file to all participants:

1. Click the Add or View Attachments button.

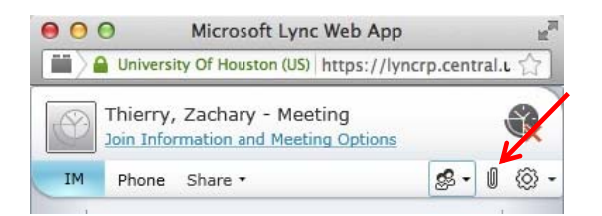

- 2. At the bottom of the Attachments dialog box that appears, click Add Attachment.
- 3. Locate and **double-click the file** you want to send.
- 4. When the file appears in the Attachments dialog box, click **Close**.

Meeting participants are alerted of the file which they can save for later viewing.

## Save a File Sent to You

To save a file that someone sends during a meeting:

1. Click the Add or View Attachments button.

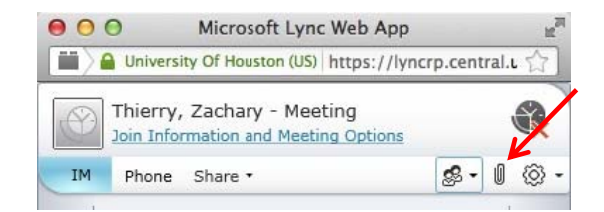

- 2. Select the **file** you want to save.
- 3. Select a location.
- 4. Click Save.

## Install the Lync Web App Plug-in

Sharing is the primary method of displaying content in an Online Meeting. Lync Web App allows for the sharing of a whiteboard or poll.

**Note:** Lync Web App Plug-in is not supported on 64-bit browsers, or on 32-bit Safari browsers except for Macintosh OS 10.4.8 or later (Intel-based).

The first time you attempt to share using Lync Web App, if necessary, you are prompted to install the sharing plugin. The following appears on your screen.

| Lync \                         | Web App Plug-in Installation                                                    |
|--------------------------------|---------------------------------------------------------------------------------|
| By clicl<br>Plug-in<br>View tl | king Install, you accept the Lync Web App<br>license terms.<br>he license terms |
| V                              | Install                                                                         |
| X                              | Close                                                                           |
|                                | Troubleshoot installing the plug-in                                             |

To install the sharing plug-in:

- 1. In the Installation dialog box, click Install.
- 2. In the Lync Web App dialog box that appears, click Save.

A notification appears informing you of the installation progress. The plug-in does not install, but it is downloaded. The following dialog box appears on your screen.

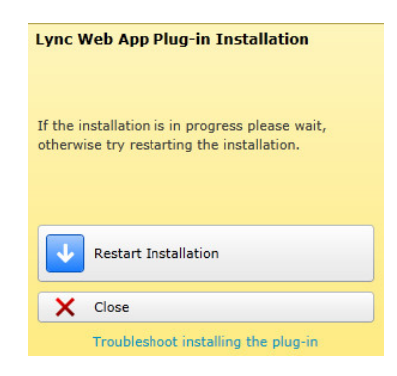

- 3. Click Close.
- 4. Locate the downloaded file: LWAPluginInstaller.exe.
- 5. Double-click LWAPPlugininstaller.exe.
- 6. In the dialog box that appears, click **Run**.

After a few minutes, the installation is complete.

#### Share a Whiteboard

Whiteboard is a digital version of the whiteboards found in most conference rooms. Whiteboard has a laser pointer, typing tool, drawing tools, pens and more. A shared whiteboard is immediately available for all meeting participants to use.

To share a whiteboard:

1. Click Share.

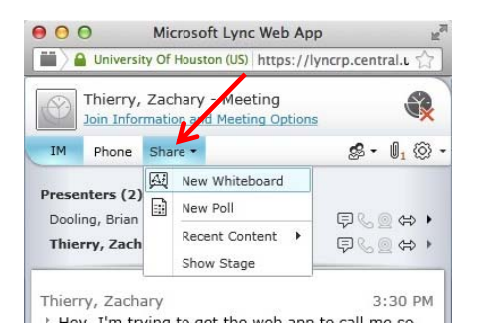

2. Select New Whiteboard from the menu.

The Lync Web App window expands to include a blank whiteboard. When a meeting participant writes on the whiteboard, everyone in the meeting can view what is written.

| 000                                                                  |                             | Microsoft Lync Web App                                                                                         |                                                      |
|----------------------------------------------------------------------|-----------------------------|----------------------------------------------------------------------------------------------------|------------------------------------------------------|
| University Of Houston (US) https://                                  | /lyncrp.central.uh.edu/Reac | /Client/WebPages/ReachClient.aspx?xml=PD94bWwgdmVyg2lvbj                                                       | 0iM54wi8bmNvZCluZz0idXRmLTgiPy48Y29uZi1pbmZviHtbG5z0 |
| Thierry, Zachary - Meeting                                           |                             | u are sharing. Everyone can contribute.                                                                        |                                                      |
| IN Prote Share *                                                     | 4.1.0.                      | whiteboard [2]                                                                                                 | X Ship Sharing                                       |
|                                                                      | ar 41 6                     |                                                                                                    |                                                      |
| Presenters (2)<br>Dooling, Brian 3                                   | COLLE OF A                  |                                                                                                    |                                                      |
| Thierry, Zachary                                                     | (Q) 🚛 🛛 oð 🔹                |                                                                                                    |                                                      |
|                                                                      |                             |                                                                                                    |                                                      |
| Therry, Zachary<br>1 Hey, I'm trying to get the web ap               | 3:30 PM<br>p to call me so  |                                                                                                    |                                                      |
| that I can have sound.                                               |                             |                                                                                                    |                                                      |
| <ul> <li>I didn't think about opening Lync<br/>launching.</li> </ul> | first, Lync is now          |                                                                                                    |                                                      |
| Thierry, Zachary                                                     | 3:39 FM                     | and a second second second second second second second second second second second second second second second |                                                      |
| * Please share desktop.                                              |                             | teer mee to partopate.                                                                                         |                                                      |
| Deoling, Brian J                                                     | 3:39 PM                     |                                                                                                    |                                                      |
| - worke                                                              |                             |                                                                                                    |                                                      |
|                                                                      |                             |                                                                                                    |                                                      |
|                                                                      |                             |                                                                                                    |                                                      |
|                                                                      |                             |                                                                                                    |                                                      |
|                                                                      |                             |                                                                                                    |                                                      |
|                                                                      |                             |                                                                                                    |                                                      |
|                                                                      |                             | ►(i)                                                                                                    | <b>(</b> i) <b>(</b> )                               |
|                                                                      |                             |                                                                                                    |                                                      |
| Last message received on 10/24/13 at 3.39                            | 1794                        |                                                                                                    |                                                      |
|                                                                      | A A                         | NIR. S. MIZLA. MILO                                                                                            |                                                      |
|                                                                      | 9                           | ( M. ( M. E. M. ( M. ( M. )                                                                                    | <i>M</i>                                             |

3. Select a **tool** from the bottom of the whiteboard to add information to the whiteboard.

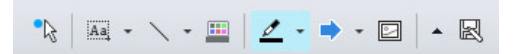

## **Conduct a Poll**

It is possible to conduct a poll or gain a consensus of the meeting participants by offering multiple choices to a question. A poll is anonymous and instant with the results displayed for all participants to view. Only a Presenter can conduct a poll. By default, only Presenters can see the results.

To conduct a poll:

1. Click Share.

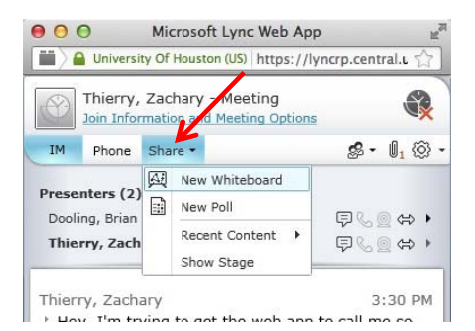

2. Select New Poll from the menu.

| Create a | Poll                                               | × |
|----------|----------------------------------------------------|---|
|          |                                                    |   |
| Poll     | name:                                              |   |
| Poll     |                                                    |   |
| Ques     | stion:                                             |   |
| How'     | s the project coming along?                        |   |
|          |                                                    |   |
|          |                                                    |   |
| Choi     | cas:                                               |   |
|          |                                                    |   |
|          | Great                                              |   |
|          | Not Good                                           |   |
|          | I'll get back to you                               |   |
|          |                                                    |   |
|          |                                                    |   |
|          |                                                    |   |
|          |                                                    |   |
|          |                                                    |   |
|          | OK Carcel                                          |   |
| Choi     | Ces: Great Not Good I'll get back to you OK Carcel |   |

- 3. In the Create a Poll dialog box that appears, enter a **name for the poll** in the Poll Name: field.
- 4. Enter a **question** in the Question: field.
- 5. In the Choices: fields, enter up to seven **choices** from which participants can choose.
- 6. Click **Ok**.

Here is an example of a completed poll.

| Thierry, Zachary - Meeting                                                                                                    |                                                         | You are sharing.     |                         |         |                |
|----------------------------------------------------------------------------------------------------|---------------------------------------------------------|----------------------|-------------------------|---------|----------------|
| 2H Phone Share -                                                                                                    | \$ . 1. 0                                               | [2] Poli [2]         |                         |         | X Stop Sharing |
| Presenters (2)<br>Duoleg, Bran J<br>Thierry, Zachary                                                                                                   | 05200<br>0520                                           | How's the proje      | ect coming along?       | Total J | lesponses: 2   |
| Thierry, Zachary<br><sup>1</sup> Hey. I'm trying to get the wel<br>that I can have sound.<br><sup>1</sup> I didn't think about opening L<br>launching. | 3:30 PM<br>b app to call me so<br>ync fint. Lync is now | C Not Good           |                         | 5620 s  | •              |
| Thierry, Zachary<br>* Please share desktop.<br>Dooling, Risin J<br>* done                                                                              | 2:30 PM                                                 | C 1 dan't worth vote |                         |         |                |
| Last message received on 35/24/13 at<br>Figure a message to the group an                                                                               | and press forther A                                     | Poliscom   Reults an | e hidden from attendees |         |                |

To allow Presenters and Attendees to see poll results:

1. Click the **Show Results to Everyone** button at the bottom of the poll.

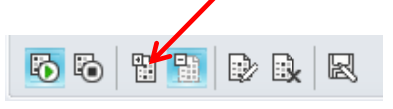

To make changes to the poll:

1. Click the Edit Poll Question and Choices button at the bottom of the poll.

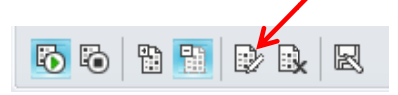

# **Close Lync Web App**

Close Lync Web App when the meeting is complete.

To close Lync Web App:

1. Click the **X** to the right of the meeting organizer's name.

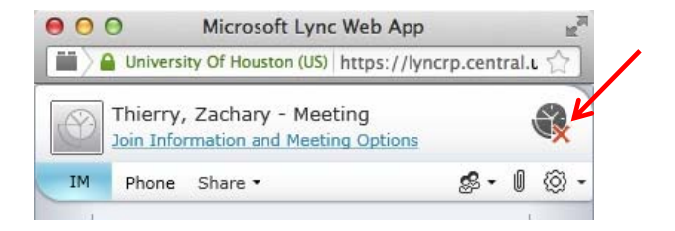